Do NOT throw away the microSD card! Do NOT remove the hologram label with the serial number!

In the event of loss of the microSD card, the licenses will not be replaced.

In case of a microSD card failure, the microSD card needs to be returned to

#### © 2015 DHD Deubner Hoffmann Digital GmbH

Warning

DHD!

#### Version 1.2.0 - 02.12.2015

Specifications and design are subject to change without notice. The content of this document is for information only. The information presented in this document does not form part of any quotation or contract, is believed to be accurate and reliable and may be changed without notice. No liability will be accepted by the publisher for any consequence of its use Publication thereof does neither convey nor imply any license under patent rights or other industrial or intellectual property rights.

### MicroSD card

A micro SD card is included in the following devices:

- 52/XC Cores (52-740xC or later),
- 52/XC2 Cores,
- 52/XD Cores,
- 52/XS Cores (52-180xC or later)
- 52/XS2 Cores

This card acts as a dongle and the licenses stored on the microSD card are bound to the internal serial number of this microSD card.

All available software licenses and feature upgrade licenses are stored on the microSD card. This includes the following licenses:

52-8511 - PC TFT View Software 52-8550 - Routing/Scheduling Software 52-8551 - Routing Software 52-8552 - Routing Software, single matrix 52-8553 - Additional license for 52-8550 52-8554 - Additional license for 52-8551 52-8555 - Monitoring Software 52-8562 - Snapshot Manager Software 52-8563 - Remote Control Software 52-8564 - Remote Control Software, float. 52-8565 - DSP Control Software

52-8566 - DSP Control Software, float. 52-8571 - Pro-Bel Protocol SW-P-02 52-8572 - ESAM-II control protocol 52-8575 - MIDI Protocol Converter Software 52-8581 - Enhanced DSP Processing 52-8582 - XC/XS Core Audio Network 52-8583 - XC/XS Core Control Networking 52-8584 - XC2 Core Gold upgrade 52-8585 - XC2 Core Silver upgrade 52-8591 - SNMP Support for DHDOS

The microSD card also includes the firmware, the configuration and snapshots of this core device.

In case of a replacement of the core device, it is only required to put the microSD card from the installed device to the replacement device (which has to be the same device type as the device that will be replaced). When the replaced core device will be switched on, it will boot with the last configuration state as the first device.

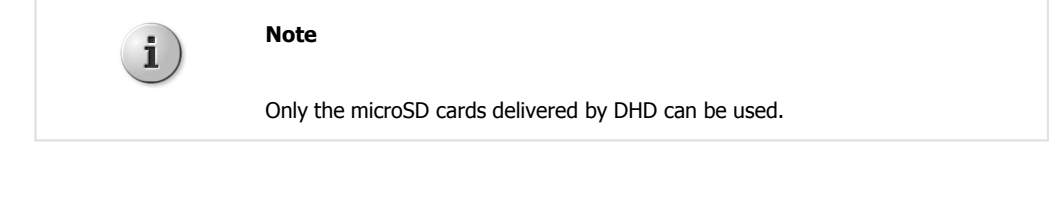

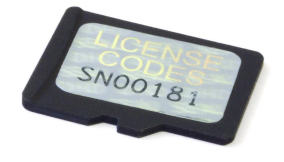

MicroSD card from DHD with hologram label and serial number

It is possible to copy the content of the microSD card, but the licenses will not work on this copy because they depend on the internal unique serial number of the microSD card.

1

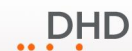

# **Position at Core devices**

In the following pictures you can see the position of the microSD card slot at each core.

| Device                                 | Location of the<br>microSD Card and<br>microSD card<br>orientation                                                                              | Picture |
|----------------------------------------|----------------------------------------------------------------------------------------------------|---------|
| <b>52/XC2 Core</b><br>52-7420, 52-7410 | At the left side of the core.<br>• Insert the micro SD<br>card with pins on the<br>top side                                                     |         |
| <b>52/XC Core</b><br>52-740xC or later | <ul> <li>At the front panel of the core, behind the 19"-Adapterpanel.</li> <li>Insert the micro SD card with pins on the bottom side</li> </ul> |         |
| <b>52/XS2 IO Core</b><br>52-1830       | <ul><li>At the left side of the core, behind the rack mount bracket.</li><li>Insert the micro SD card with pins on the top side</li></ul>       |         |

Version 1.2.0 - 02.12.2015

| Device                                       | Location of the<br>microSD Card and<br>microSD card<br>orientation                                                                              | Picture |
|----------------------------------------------|----------------------------------------------------------------------------------------------------|---------|
| <b>52/XS2 Core</b><br>52-1810                | At the left side of the core. <ul> <li>Insert the micro SD card with pins on the top side</li> </ul>                                            |         |
| <b>52/XS Core</b><br>52-180xC or later       | <ul> <li>At the front panel of the core, behind the 19"-Adapterpanel.</li> <li>Insert the micro SD card with pins on the bottom side</li> </ul> |         |
| 52/XD Core<br>with 52-7456 XD2<br>Controller | At the rear panel of the core.<br>• Insert the micro SD card with pins on the top side                                                          |         |
| 52/XD Core<br>with 52-7450 XD<br>Controller  | At the rear panel of the core.<br>• Insert the micro SD card with pins on the top side                                                          |         |

#### © 2015 DHD Deubner Hoffmann Digital GmbH

#### Version 1.2.0 - 02.12.2015

DHD

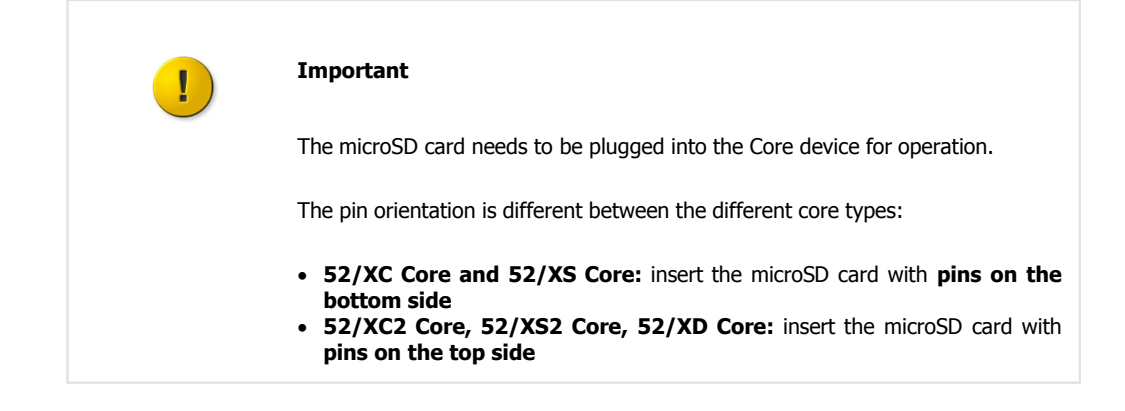

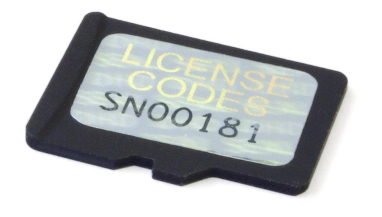

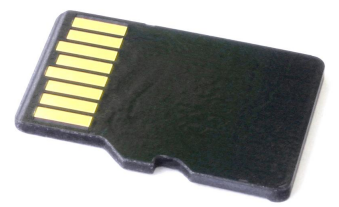

MicroSD card, side with license code.

MicroSD card, side with pins.

# **Firmware License**

The firmware license is the license which is required for operation of each DHD core or DSP frame.

After loading the firmware license into the device (see <u>Load licenses into the device</u>) it is permanently stored in a separate flash memory. The firmware license will not be stored on the microSD card.

Usually, the cores will be delivered without a firmware license. This firmware license will be sent via e-mail (see <u>Receive</u> the Firmware License)

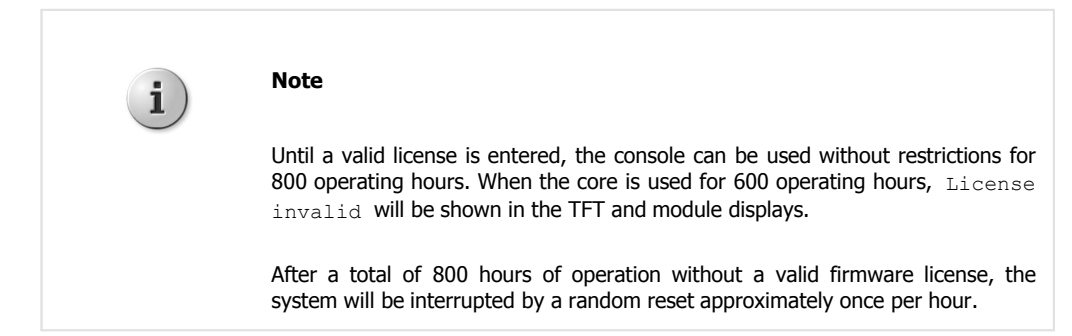

### Receive the firmware license code

The firmware license will be generated automatically after the accountants' department received and booked the full payment for the order.

The generated firmware license will be sent automatically to the e-mail address which received the order confirmation. If required one or more additional e-mail destinations can be assigned for receiving the license codes.

The sender for this e-mail is support@dhd-audio.de

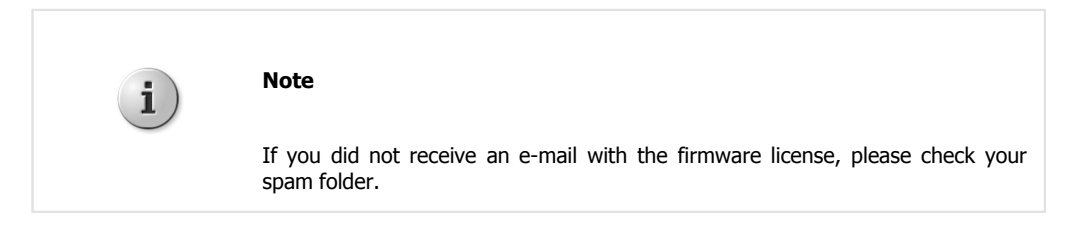

## Software Licenses and Feature Upgrade Licenses

All DHD PC software products and all feature upgrades require a license code for the activation in the device.

Usually, the licenses will be already activated in the device if the software licenses or feature upgrade licenses are ordered together with hardware.

To activate a new license on a device, see Load licenses into the device.

The licenses are always hardware related. To order new licenses, DHD always requires the serial number either of the device or the microSD card. All available software licenses and feature upgrade licenses are stored either on a microSD card or on an internal memory.

The following table shows the storage place for each device type and the serial number type which is required to order a new license:

| device                                                                                                    | licenses are stored on<br>microSD card | licenses are stored on<br>internal memory | serial number type for<br>new licenses  |
|----------------------------------------------------------------------------------------------------|----------------------------------------|-------------------------------------------|-----------------------------------------|
| <b>52/XD (all revisions)</b><br>52-7450, 52-7456                                                                          | x                                      |                                           | Serial Number Software<br>(MicroSDCard) |
| <b>52/XC (revisions A or B)</b><br>52-7400A, 52-7400B, 52-<br>7402A, 52-7402B, 52-7403A,<br>52-7403B                      |                                        | Х                                         | Serial Number Device                    |
| <b>52/XC (revisions C or<br/>later), 52/XC2 (all<br/>revisions)</b><br>52-7400C, 52-7402C, 52-<br>7403C, 52-7420, 52-7410 | X                                      |                                           | Serial Number Software<br>(MicroSDCard) |
| <b>52/XS (revisions A or B)</b><br>52-1801A, 52-1801B, 52-<br>1804A, 52-1804B                                             |                                        | X                                         | Serial Number Device                    |
| <b>52/XS (revisions C or<br/>later), 52/XS2 (all<br/>revisions)</b><br>52-1801C, 52-1804C, 52-<br>1830, 52-1810           | X                                      |                                           | Serial Number Software<br>(MicroSDCard) |
| <b>52/XR</b><br>52-6063, 52-6066                                                                                          |                                        | Х                                         | Serial Number Device                    |
| <b>52/MB</b><br>52-5063                                                                                                   |                                        | Х                                         | Serial Number Device                    |
| <b>52/RM4200D</b><br>RM420-852, RM420-853                                                                                 |                                        | Х                                         | Serial Number Device                    |

You can find the different types of serial numbers in the Maintenance Window.

Serial Number Software (MicroSDCard): it will be shown on the License State page of the Maintenance Window, see <u>Available licenses in the device</u> (follow until step 5)

Serial Number Device: it will be shown on the Firmware State page of the Maintenance Window, see <u>Available</u> licenses in the device (follow until step 4)

For more information about the microSD card, see microSD card.

#### © 2015 DHD Deubner Hoffmann Digital GmbH

## **Receive the license codes**

All software licenses and feature upgrade licenses will be delivered as license codes on the delivery note. (for firmware license, see <u>Receive the firmware license code</u>).

You can review all your delivery notes on the update website. To review the license codes, follow these steps:

1. When you are logged in, in the project area click on Current Orders or Project History to see an overview of your orders.

| DHD                                                       | Digital Broadcast Te                                                                                                    |
|-----------------------------------------------------------|----------------------------------------------------------------------------------------------------|
| You're logged in as <b>guide:30</b> !<br>» home<br>Logout | » Edit Account                                                                                                    |
| Series 52                                                 | >>> DHD Downloads                                                                                                    |
| 52/XR and 52/RM4200D                                      |                                                                                                    |
| 52/XS, 52/XC, 52/XD                                       | material and a local state                                                                                                    |
| 52/SX-Bundle                                              | welcome to our download website                                                                                                    |
| 52/DX-Bundle                                              | On this website you will find recommended and current versions of our configuration software Toolbox4<br>(RM4200D), Toolbox45 (RM420-027, RM420-078, RM420-079) and Toolbox5 (52/MX, 52/XR,                                                                                                    |
| 52/MB and 52/CR                                           | 52/RM4200D). Furthermore, you can download additional software and current firmware updates.<br>Please use the links below to proceed to the different sections.                                                                                                    |
| Series 52 PC Software                                     | Please note:                                                                                                    |
| Additional software                                       | 15566-01622500                                                                                                    |
| DEMO Applications                                         | If your System runs stable and if you do NOT need any new feature coming with a new software<br>version, updating your system is NOT necessary.                                                                                                    |
| 52/MX Configuration Examples                              |                                                                                                    |
| Presentation + Training                                   | appropriate firmware are only updated to solve major bugs. Both, Toolbox and firmware, are<br>dosely associated to each other. In each download section, DHD GmbH only offers related<br>versions of firmware and Toolbox. Please make sure to download both. Toolbox and firmware.                                                         |
| Projects                                                  | before starting any update process!<br>It is strongly recommended to use only related versions of firmware and Toolboy                                                                                                    |
| DHD Configuration Center                                  | and seeing, recommended to use only related relations of minimal calls footbox.                                                                                                    |
| Current Orders                                            | New DHD software is always checked in extensive tests. Though it could happen, that principally in<br>extremly special configurations some new features distributed with a new software might be<br>buggy. If you encounter some of these bugs, we would truly appreciate your bug-report to help us<br>in our work. Please give us a call. |
| Documents                                                 | Please visit our official website (www.dhd-audio.com) to find all manuals and documents of the<br>DHD products.                                                                                                    |

History area

2. In the Current Orders area or Project History area you can see a list with orders. In the Task column, click on a task number to see the corresponding documents.

|              |          |            | A state of the state of the sta | Abbrechen in Constant and in Constant and in C |
|--------------|----------|------------|----------------------------------------------------------------------------------------------------|----------------------------------------------------------------------------------------------------|
| 4200D        | »» Proje | ct History |                                                                                                    |                                                                                                    |
| VD           | Task     | Order-No:  | Details                                                                                                    | Date                                                                                                    |
| XD           | 210446   |            | Table Prog. 1981                                                                                                    | 2012-07-04                                                                                                    |
|              | 210390   |            |                                                                                                    | 2012-06-12                                                                                                    |
|              | 209710   | deu        | CONTRACTOR OF A                                                                                                    | 2011-11-03                                                                                                    |
|              | 209560   |            | and reasoning balances have                                                                                                    | 2011-09-23                                                                                                    |
|              | 208321   |            | the state of the state of the state of the                                                                                                    | 2010-07-30                                                                                                    |
| vare         | 207397   |            | M. Conceptual of Arts                                                                                                    | 2009-10-06                                                                                                    |
| re           | 207136   | deu        | an over the finance                                                                                                    | 2009-07-17                                                                                                    |
|              | 206987   |            |                                                                                                    | 2009-05-27                                                                                                    |
| 5            | 206555   |            | terrority and been support                                                                                                    | 2008-12-29                                                                                                    |
| ion Examples | 206394   |            | ALL ALL DOG AND ALL                                                                                                    | 2008-10-30                                                                                                    |
|              | 205323   | deu        | AND DECIDENTS                                                                                                    | 2007-12-10                                                                                                    |
| aining       | 205147   |            |                                                                                                    | 2007-11-02                                                                                                    |
|              | 204905   |            | Mr. Mitchield                                                                                                    | 2007-09-04                                                                                                    |
|              | 204548   |            | and a start of the second second                                                                                                    | 2007-05-04                                                                                                    |
| 1 Center     | 200880   |            | and the second second                                                                                                    | 2003-08-29                                                                                                    |

The Project History area shows an overview of the orders

3. In the Details column of the delivery note row, click 🖾 to open the delivery note as PDF-file.

| Project Hi               | istory                                                                                  | 111                                                                                                    | intin i                                                                                                    |                                                                                                    |
|--------------------------|-----------------------------------------------------------------------------------------|----------------------------------------------------------------------------------------------------|----------------------------------------------------------------------------------------------------|----------------------------------------------------------------------------------------------------|
| Project Hi<br>Order      | istory                                                                                  |                                                                                                    |                                                                                                    |                                                                                                    |
| Oudou                    |                                                                                         |                                                                                                    |                                                                                                    |                                                                                                    |
| Oudow                    |                                                                                         |                                                                                                    |                                                                                                    |                                                                                                    |
| order.                   | 208321                                                                                  |                                                                                                    |                                                                                                    |                                                                                                    |
| Datum:                   | 2010-07-3                                                                               | 30                                                                                                    |                                                                                                    |                                                                                                    |
| Ordernumber:             |                                                                                         |                                                                                                    |                                                                                                    |                                                                                                    |
| Comment:                 | B. 110                                                                                  | 1.2.2.2.2.2.2.2                                                                                                    |                                                                                                    |                                                                                                    |
| Date                     | Number                                                                                  | Туре                                                                                                    | Format                                                                                                    | Details                                                                                                    |
| 2011-07-07               | 311877                                                                                  | delivery note                                                                                                    | PRINT                                                                                                    | 网                                                                                                    |
| 2011 <mark>-07-07</mark> | 311877_prot                                                                             | protocol                                                                                                    | PDF                                                                                                    | 20th                                                                                                    |
|                          | Datum:<br>Drdernumber:<br>Comment:<br>Date<br>2011-07-07<br>2011-07-07<br>rder includes | Datum:         2010-07-3           Ordernumber:         Comment:           Date         Number           2011-07-07         311877           2011-07-07         311877_prot | Datum:     2010-07-30       Ordernumber:     Comment:       Date     Number     Type       2011-07-07     311877     delivery note       2011-07-07     311877_prot     protocol | Natum:     2010-07-30       Ordernumber:     Comment:       Comment:     Sate       Number     Type       Oate     Number       2011-07-07     311877       2011-07-07     311877_prot       protocol     PDF |

delivery note.

4. In the delivery note document you can find the license code below the serial number and the bar code of each software product.

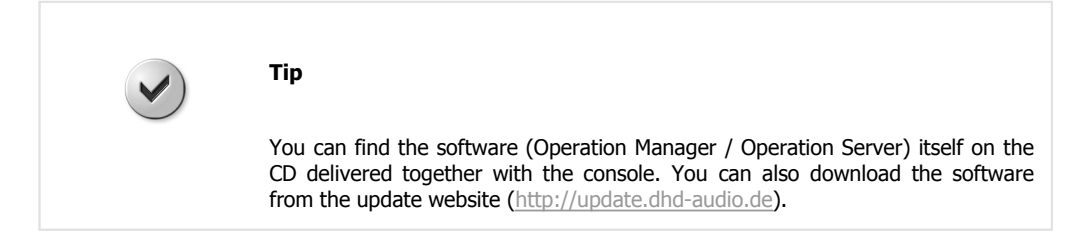

# Available licenses in the device

The Maintenance Window of the Toolbox5 software provides an overview of active licenses in the device.

To show this overview, follow these steps:

- 1. Connect the your configuration PC to the Core.
- 2. Open the Toolbox5 software. In the View menu, select Maintenance Window or press F7 on your keyboard. The Maintenance Window opens.

DHD

3. In the left part of the Maintenance Window click on the device for which you would like to enter a license.

| LTDHD System Maintenance                                                      |                                                                                                    |
|-------------------------------------------------------------------------------|----------------------------------------------------------------------------------------------------|
| <u>File Device Protocol Update</u>                                            |                                                                                                    |
|                                                                               | 🗞                                                                                                    |
|                                                                               |                                                                                                    |
|                                                                               |                                                                                                    |
|                                                                               | DHD                                                                                                    |
| Index Op                                                                      | erating System Firmware                                                                                                    |
|                                                                               | and a second line of the second                                                                                                    |
|                                                                               |                                                                                                    |
| RM5200 N                                                                      | aintenance                                                                                                    |
|                                                                               |                                                                                                    |
| Systemtime                                                                    | Fri Jan 11 14:18:48 2013                                                                                                    |
| Running Ti                                                                    | ne 0 day 0:44                                                                                                    |
| Serial Numb                                                                   | er 05-07-c4                                                                                                    |
| Operation                                                                     | System (Version DHD Series52 imv27 Version 1.0.10 Di 15, Mai 15:46:44 CEST 2012.)                                                       |
| • Eirmware                                                                    | (Version : Version : 7.2.14.1.)                                                                                                    |
| Constant of the second                                                        | Martineed & Group (1994) A substitute (1994)                                                                                            |
|                                                                               |                                                                                                    |
|                                                                               |                                                                                                    |
|                                                                               |                                                                                                    |
|                                                                               |                                                                                                    |
|                                                                               |                                                                                                    |
|                                                                               |                                                                                                    |
|                                                                               |                                                                                                    |
|                                                                               |                                                                                                    |
|                                                                               | π                                                                                                    |
|                                                                               | m F                                                                                                    |
| 2013-01-11 14:18:24.628 MSG UDP 7400_D                                        | EMO Level: 0, Code: 0x82000190, Information: Module 52-7400 ID 1 Code 🔺                                                                 |
| 2013-01-11 14:18:25.336 MSG UDP XCho<br>2013-01-11 14:18:25 446 MSG UDP 05 05 | Level: 0, Code: 0x82000190, Information: Module 52-7400 ID 1 Code<br>E2 Level: 0 Code: 0x82000190 Information: Module 52-7400 ID 1 Code |
|                                                                               |                                                                                                    |
|                                                                               | · · · · · · · · · · · · · · · · · · ·                                                                                                   |
| 11.01.2013 14:18:54 05 07 C4 10 5 7 196                                       | Connected                                                                                                    |
| 10.57.150                                                                     | connected                                                                                                    |

Maintenance Window

4. In the right part of the Maintenance Window, click Firmware, the Firmware State page will be shown.

| Index License Info        | rmation serial number Port State |   |
|---------------------------|----------------------------------|---|
| 2 <u>.</u>                |                                  |   |
| Firmware State            |                                  | E |
| Version                   | 7.2.28.1                         |   |
| Serial Number<br>Device   | 216309018                        |   |
| Serial Number 52-<br>7027 | 216107147                        |   |
| MAC-Address               | 00:0A:63:05:0b:B7                |   |
| Hour Meter                | 141                              |   |
| Firmware uptime           | 1 days 00:41:31                  |   |
| CyclTime                  | 30 ms                            |   |
| Running as                | MASTER                           |   |
| Restart Reason            | 0, Data 0x00000000               |   |
| Sync Module               | 1                                |   |
| Systemfrequency           | 48000Hz                          |   |
| Sync Source               | 2                                |   |
| Core Temp                 | 41°C                             | + |

Maintenance Window - Firmware State page

5. Click License Information. Now, the license states will be shown for the selected device.

| Index Firmware Port State               |                                       | DHD |
|-----------------------------------------|---------------------------------------|-----|
| inemes State                            |                                       |     |
| License State                           |                                       |     |
| Serial Number Hardware                  | W115333002                            |     |
| Firmware License                        | Remaining Operation Hours 753         |     |
| Hour Meter                              | 47                                    |     |
|                                         |                                       |     |
| Serial Number Software (MicroSDCard)    | S401088245                            |     |
| 52-8581 Enhanced DSP Processing         | unlimited valid                       |     |
| 52-8582 XC/XS Core Audio Network        | unlimited valid                       |     |
| 52-8583 XC/XS Core Control Networking   | unlimited valid                       |     |
| 52-8550 Routing/Scheduling Software     | 2 Users                               |     |
| 52-8562 Snapshot Manager Software       | 1 Users                               |     |
| 52-8563 Remote Control Software         | 1 Users                               |     |
| 52-8564 Remote Control Software, float. | 1 Users                               |     |
| temporary License 52-8564               | 2 Users until Sat Jul 7 02:00:00 2012 |     |
| 52-8565 DSP Control Software            | 1 Users                               |     |
| 52-8566 DSP Control Software, float.    | 1 Users                               |     |
| 52-8591 SNMP Support for DHDOS          | 1 Users                               |     |
|                                         | 10 Lloora                             |     |

Maintenance Window - License State page

Usually, the core will be delivered without a firmware license. This firmware license will be sent via e-mail (see <u>Receiving</u> the <u>Firmware License</u>). Until a valid license is entered, the <u>Remaining</u> Operation Hours will be shown here. After 800 hours operation time without a valid license, invalid will be shown.

If a valid firmware license is entered to the core, unlimited valid will be displayed.

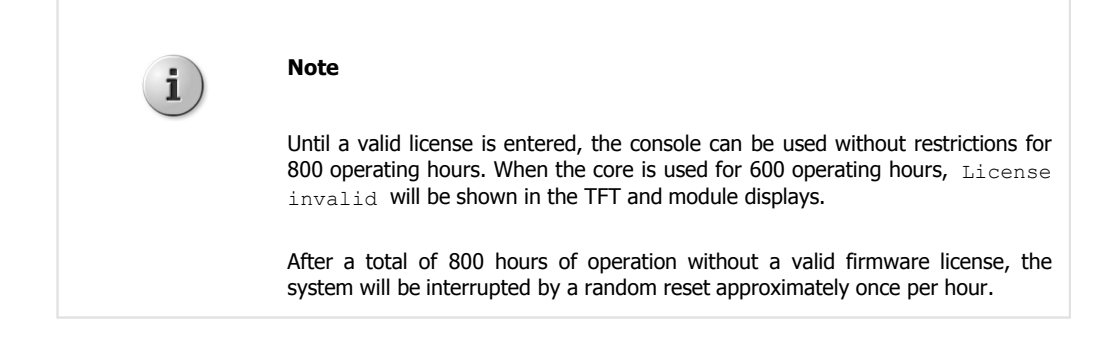

When a license for a PC software or a feature upgrade is available in the device, the product number, the product name and the number of available licenses will be shown in that window.

#### © 2015 DHD Deubner Hoffmann Digital GmbH

# Load licenses into the device

The following steps can be used for firmware licenses, PC software licenses or feature upgrade licenses.

- 1. Connect the PC with the Toolbox5 software to the Core.
- 2. Open the Toolbox5 Software. In the View menu, select Maintenance Window or press F7 on the Keyboard. The Maintenance Window opens.
- 3. In the left part of the Maintenance Window, select the device for which you would like to enter a license.

| L DHD System Maintenance                                                                  |                                                                                                    | X        |
|-------------------------------------------------------------------------------------------|----------------------------------------------------------------------------------------------------|----------|
| <u>File Device Protocol Update</u>                                                        |                                                                                                    |          |
|                                                                                           | Index Operating System Firmware                                                                                                    | ,        |
|                                                                                           | RM5200 Maintenance                                                                                                    | _        |
|                                                                                           | Systemtime         Fri Jan 11 14:18:48 2013           Running Time         0 day 0:44           Serial Number         05-07-c4                                                                                                    |          |
|                                                                                           | Operating System (Version DHD Series52 Imx27 Version 1.0.10 - Di 15. Mai 15:46:44 CEST 2012 ) Firmware (Version : Version : 7.2.14.1 )                                                                                                    |          |
|                                                                                           |                                                                                                    |          |
|                                                                                           |                                                                                                    |          |
|                                                                                           |                                                                                                    |          |
| 2013-01-11 14:18:24.628 MSG<br>2013-01-11 14:18:25.336 MSG<br>2013-01-11 14:18:25.446 MSG | JDP 7400_DEMO         Level: 0, Code: 0x82000190, Information: Module 52-7400 ID         1 Cc           JDP XCho         Level: 0, Code: 0x82000190, Information: Module 52-7400 ID         1 Cc           JDP 05_05_E2         Level: 0, Code: 0x82000190, Information: Module 52-7400 ID         1 Cc | de<br>de |
|                                                                                           |                                                                                                    | de       |

Maintenance Window

4. In the Maintenance Windows, in the Device menu, click on Enter License. The Store License window opens.

| Store licens | se  | X |
|--------------|-----|---|
| License c    | ode |   |
|              |     |   |
|              |     |   |

Store License window

5. Enter the license code into the text box and click OK. If the license code is correct, in the lower part of the Maintenance Window (the part that shows the log messages), license stored is shown for the corresponding device.

DHD

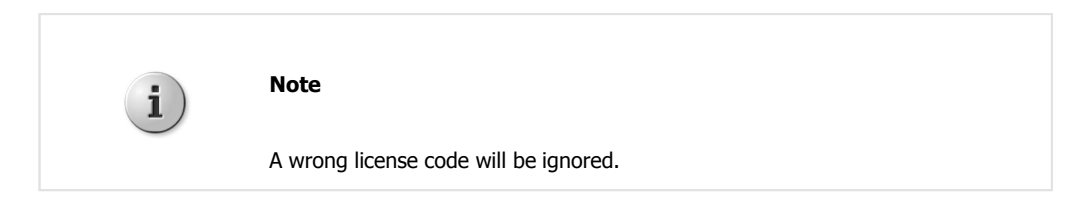

To check the validity of the license, see the  $\underline{\mbox{Available licenses in the device}}$  section.

© 2015 DHD Deubner Hoffmann Digital GmbH

Version 1.2.0 - 02.12.2015